## **TxConnect Gradebook Instructions**

| welcome screen                                                                                                    |                            |  |  |  |  |  |  |  |  |
|----------------------------------------------------------------------------------------------------|----------------------------|--|--|--|--|--|--|--|--|
| 🖉 txConnect : Login - Windows Internet Explorer                                                                     |                            |  |  |  |  |  |  |  |  |
| 😋 🕤 👻 https://mgisd-rsccc.esc8.net/txconnect/                                                                       |                            |  |  |  |  |  |  |  |  |
| Eile Edit View Favorites Tools Help                                                                                 |                            |  |  |  |  |  |  |  |  |
| 😪 🏟 🖊 txConnect : Login                                                                                             |                            |  |  |  |  |  |  |  |  |
| <sup>tx</sup> Connect                                                                                               |                            |  |  |  |  |  |  |  |  |
|                                                                                                    |                            |  |  |  |  |  |  |  |  |
| Welcome to txConnect for MIller Grove ISD                                                                           |                            |  |  |  |  |  |  |  |  |
|                                                                                                    | District Message           |  |  |  |  |  |  |  |  |
| Login                                                                                                    | May 24th - End of Year Ste |  |  |  |  |  |  |  |  |
| Please enter your user name and<br>password.                                                                        | May 25th - Baccalaureate 6 |  |  |  |  |  |  |  |  |
| User Name:                                                                                                    |                            |  |  |  |  |  |  |  |  |
| Password:                                                                                                    | May 29th - Junior High Gra |  |  |  |  |  |  |  |  |
| Log In                                                                                                    | May 30th - High School Gra |  |  |  |  |  |  |  |  |
|                                                                                                    |                            |  |  |  |  |  |  |  |  |
|                                                                                                    |                            |  |  |  |  |  |  |  |  |
| New User?                                                                                                    |                            |  |  |  |  |  |  |  |  |
| Management to another an exercise to all of                                                                         |                            |  |  |  |  |  |  |  |  |
| If you need to create an account, click<br><u>here</u>                                                              |                            |  |  |  |  |  |  |  |  |
| If you need to create an account, click<br><u>here</u><br>Forgot your Password?                                     |                            |  |  |  |  |  |  |  |  |
| If you need to create an account, click<br><u>here</u><br>Forgot your Password?<br>If you need help recovering your | Version 1.8.0              |  |  |  |  |  |  |  |  |

## Click on the **New User** link. It should take you to this screen...

| C tx | Connect : Registration                       | on - Windows Internet Explorer           |                     |                           |                         |                    |               |                        |
|------|----------------------------------------------|------------------------------------------|---------------------|---------------------------|-------------------------|--------------------|---------------|------------------------|
| 0    | 💽 🗸 👆 https://mg                             | isd-rsccc.esc8.net/txconnect/Registratic | n.aspx              |                           | × 🔒                     | - <del>- ,</del> × | Live Search   |                        |
| Eile | <u>E</u> dit <u>V</u> iew F <u>a</u> vorites | <u>T</u> ools <u>H</u> elp               |                     |                           |                         |                    |               |                        |
|      | 🕸 🦊 txConnect : Re                           | gistration                               |                     |                           |                         |                    | • 🗟 - 🖷       | • • 🔂 <u>P</u> age • 🎯 |
|      | <sup>™</sup> Connect                         |                                          |                     |                           |                         |                    |               |                        |
|      | Registration                                 | 1                                        |                     |                           |                         |                    |               | Help                   |
|      | User Info - Ste                              | p 1 of 3                                 |                     |                           |                         |                    |               |                        |
|      | Please provide a us                          | er name, password, and e-mail.           |                     |                           |                         |                    |               |                        |
|      | User Name:                                   | Must be between 6 and 9 alpha-nu         | imeric characters.  | (example: ABC5555)        |                         |                    |               |                        |
|      | Password:                                    | Must be between 6 and 9 charact          | ers; must contain a | at least 3 of the followi | ng character types: upp | ercase, low        | ercase, numer | ric, punctuation.      |
|      | Confirm Password:                            | Password must match entry in pas         | sword field exactly | /. (case sensitive)       |                         |                    |               |                        |
|      | E-mail:                                      | Must be a valid e-mail address form      | optio               | nal)<br>e@name.com)       |                         |                    |               |                        |

Here you will set up the new **user name** and **password** that you will use to access the gradebook.

Step 2- Choose a Hint Question.

| 🖉 txConnect : Registration - Windows Internet Explorer                       |                                             |  |  |  |  |  |
|------------------------------------------------------------------------------|---------------------------------------------|--|--|--|--|--|
| 😋 💽 👻 🖶 https://mgisd-rsccc.esc8.net/txconnect/Registration.aspx             | <b>~</b>                                    |  |  |  |  |  |
| <u>Eile E</u> dit <u>Vi</u> ew F <u>a</u> vorites <u>T</u> ools <u>H</u> elp |                                             |  |  |  |  |  |
| 🛠 🛠 🔩 txConnect : Registration                                               |                                             |  |  |  |  |  |
| <sup>te</sup> Connect                                                        |                                             |  |  |  |  |  |
| Registration<br>Hint Question - Step 2 of 3                                  |                                             |  |  |  |  |  |
| Select a question and enter an answer to help you retrieve                   | your password if it is lost.                |  |  |  |  |  |
| Question: Choose a question                                                  |                                             |  |  |  |  |  |
|                                                                              | Previous Next                               |  |  |  |  |  |
|                                                                              | Available languages: <u>English</u> español |  |  |  |  |  |
|                                                                              |                                             |  |  |  |  |  |

Then, enter your parent portal ID's & child's DOB, and click the Add button.

| IxConnect : Registration - Windows Internet Explorer                                       |                         |           |             |           |
|--------------------------------------------------------------------------------------------|-------------------------|-----------|-------------|-----------|
| 😋 💽 👻 💺 https://mgisd-rsccc.esc8.net/txconnect/Registration.aspx                           |                         |           | ✓ <u></u>   | Live Sear |
| Eile Edit <u>V</u> iew F <u>a</u> vorites <u>T</u> ools <u>H</u> elp                       |                         |           |             |           |
| 🛠 🛠 🦊 txConnect : Registration                                                             |                         |           |             | 🙆 • 🖻 ·   |
| *Connect                                                                                   |                         |           |             |           |
|                                                                                            |                         |           |             |           |
| Registration                                                                               |                         |           |             |           |
|                                                                                            |                         |           |             |           |
| Add Students - Step 3 of 3<br>Please provide a Student Portal ID and birth date for each s | tudent you wish to add. |           |             |           |
|                                                                                            |                         |           |             |           |
| Student Portal ID:                                                                         |                         |           | Added Stude | ents      |
| Student Birth Date:                                                                        |                         |           | (none)      |           |
| Enter date in MM/DD/YYYY format.                                                           |                         |           |             |           |
|                                                                                            |                         |           |             |           |
|                                                                                            |                         |           | Previous    | Finish    |
|                                                                                            | Available languages: E  | nglish es | spañol      |           |
|                                                                                            |                         |           |             |           |
|                                                                                            |                         |           |             |           |

Click Finish and you should be able to get in. If you cannot access the gradebook please call 903-459-3288 and ask for Kathy or 903-459-3724 and ask for Brandon.